## PCARD PROCESS DOC #2: SUBMITTING YOUR PCARD VOUCHER (REQUIRED IF CHARGES EXIST)

Purpose:

- Attach receipts, invoices, and supporting documentation
- Include business purpose
- Edit SmartKey/Account, split charges
- Budget check if necessary and submit your voucher for approval

| Steps/Instructions                                                               | Screen Capture                                                                                                    |
|----------------------------------------------------------------------------------|----------------------------------------------------------------------------------------------------|
| From the home<br>page in WFS,<br>select Voucher<br>under Wesleyan<br>Smart Docs. | Wesleyan Smart Docs       Image: Constraint of the second second se |
| Find an Existing<br>Value                                                        |                                                                                                    |
|                                                                                  | Smart Voucher   Find an Existing Value   Add a New Value     Business Unit:   WSLYN   Voucher ID:   NEXT   Voucher Style:   Regular Voucher     Add     Find an Existing Value   Add a New Value                                                                                                    |

| Finding your        | Smart Voucher                                                                                 |               |                              |     |
|---------------------|-----------------------------------------------------------------------------------------------|---------------|------------------------------|-----|
|                     | Enter any information you have and click Search. Leave fields blank for a list of all values. |               |                              |     |
| Voucher:            | Find an Existing Value Add a New Value                                                        |               |                              |     |
|                     |                                                                                               |               |                              |     |
| SEARCH<br>OPTIONS   | Voucher ID:                                                                                   | begins with 🔻 |                              |     |
|                     | Invoice Number:                                                                               | begins with 🔻 | LGAMBELL                     |     |
| Invoice Number      | Invoice Date:                                                                                 | = •           | 3                            | 31  |
| Enter USERID        | Workflow Status:                                                                              | = •           |                              | •   |
|                     | Originating Oprid:                                                                            | begins with 🔻 |                              | Q   |
| Invoice Number-     | Short Vendor Name:                                                                            | begins with 🔻 |                              |     |
| Click drop down     | Vendor ID:                                                                                    | begins with 🔻 |                              | Q   |
| arrow and select    | Name 1:                                                                                       | begins with 🔻 |                              |     |
| contains.           | Voucher Style:                                                                                | = •           |                              | -   |
| Enter cardholder's  | Related Voucher:                                                                              | begins with 🔻 |                              |     |
| iasi name           | Entry Status:                                                                                 | = •           |                              |     |
| Voucher ID-         | Case Sensitive                                                                                |               |                              |     |
| Click dron down     |                                                                                               |               |                              |     |
| arrow and select    | Search Clear                                                                                  | Basic Searc   | h 🚦 <u>Save Search Crite</u> | ria |
| contains            |                                                                                               |               |                              |     |
| Enter last 5-6 non- |                                                                                               |               |                              |     |
| zero digits         |                                                                                               |               |                              |     |
| 2010 018100         |                                                                                               |               |                              |     |
| Invoice Date-       |                                                                                               |               |                              |     |
| Select bill date    |                                                                                               |               |                              |     |
| indicated on your   |                                                                                               |               |                              |     |
| email notification  |                                                                                               |               |                              |     |
| (use in addition to |                                                                                               |               |                              |     |
| another search      |                                                                                               |               |                              |     |
| option)             |                                                                                               |               |                              |     |
| 1 /                 |                                                                                               |               |                              |     |
| *Note, if no        |                                                                                               |               |                              |     |
| activity occurred   |                                                                                               |               |                              |     |
| during the billing  |                                                                                               |               |                              |     |
| cycle, a voucher is |                                                                                               |               |                              |     |
| not created.        |                                                                                               |               |                              |     |
|                     |                                                                                               |               |                              |     |

|                     | Voucher Entry                                                                           |
|---------------------|-----------------------------------------------------------------------------------------|
| Attaching           | Voucher ID: 00000773 Entered By: TSABO Sabo,Tami Ann                                    |
|                     | Voucher Style: Regular Voucher Approval Status Pending                                  |
| Organize and        | Post Status: Unposted                                                                   |
| attach itemized     | Invoice Number: BCHERNOFF MAR Davies                                                    |
|                     | Invoice Date: 03/16/2009                                                                |
| receipt(s) in the   | Vendor: JP MORGAN-IQ Advanced Vendor Search 'Handling Code: US Q                        |
| order charges       | Vendor ID: 0000002767 PO Number: Copy PO                                                |
| appear on the       | *Address: 1 Q JP MORGAN CHASE                                                           |
| voucher.            | 11 WEST 51ST ST                                                                         |
|                     | USA                                                                                     |
| A single            | Attachmonte First Marshall First Marshall First                                         |
| attachment with all | Attachment Lunch Aug 03, 2008 (1) PDF     Attach View                                   |
| receipts numbered   |                                                                                         |
| and organized in    | Attachment Lunch_Aug_28,_2008_(1).PDF     Attach     View                               |
| the order of        |                                                                                         |
|                     |                                                                                         |
| charges listed on   |                                                                                         |
| the voucher is      |                                                                                         |
| optimal.            |                                                                                         |
|                     |                                                                                         |
| You can add an      |                                                                                         |
| attachment to the   |                                                                                         |
| voucher at any      |                                                                                         |
| time in workflow    |                                                                                         |
| other ther worknow, |                                                                                         |
| other than when     |                                                                                         |
| the voucher in in   |                                                                                         |
| your approval       |                                                                                         |
| inbox.              |                                                                                         |
|                     |                                                                                         |
|                     |                                                                                         |
|                     | ✓ Comments                                                                              |
| SmartKev/Account    | Message to Vendor(70) Instruction for AP(254)                                           |
|                     |                                                                                         |
| Note all Peard      | Tetal Invoice Amount: 115.71                                                            |
| vouchers are        |                                                                                         |
| budget sheeled      |                                                                                         |
|                     | Description: CHILI'S TOO JF10430718 Amount: 48.16                                       |
| when created.       | More CHILI'S TOO JF10430718<br>Info(254):                                               |
|                     | T Distribution Lines     Customize   Find   View All        First      I of 1      Last |
| SmartKeys and       | Amount Smartkey Description Account Description                                         |
| accounts are still  |                                                                                         |
| editable.           |                                                                                         |
|                     | Description: THE HOME DEPOT #6233 Amount: 67.55                                         |
| Clicking "Save"     | More THE HOME DEPOT #6233                                                               |
| after editing will  | ▼ Distribution Lines Customize   Find   View All   # First 🗹 1 of 1 🕨 Last              |
| give you the "Save  | Amount Smartkey Description Account Description                                         |
| give you life Save  | E I 67.55 TUUTU95TUU Q FINANCE 821UU Q OFFICE SUPPLIES                                  |
|                     | Save & BudChk Print                                                                     |
| button.             |                                                                                         |

| Save & Budget<br>check the voucher<br>again and submit.<br>If you receive a<br>budget check<br>warning, transfer<br>budget, save and<br>budget check<br>again, and submit. |                                                                                                    |            |
|----------------------------------------------------------------------------------------------------|----------------------------------------------------------------------------------------------------|------------|
|                                                                                                    |                                                                                                    |            |
| Business Purpose                                                                                                    | Line 46 Description: HOTWIRE-SALES FINAL Amount: 67.88 More Info HOTWIRE-SALES FINAL - rental car for College HOTWIRE-SALES FINAL - rental car for College            |            |
| Enter husiness                                                                                                    | Customize I Find I View All I # First I 1 of 1 I last                                                                                                    |            |
| nurnose in "More                                                                                                    | Amount Smartkey Description Account Description                                                                                                    | ription    |
| Info (254)" field if                                                                                                    | 1 67.88 1001046201 TRAVEL OTHER 84509 OTHE<br>(SUMMER 84509 OTHE                                                                                                    | R TRANSPO  |
| not on receipt                                                                                                    |                                                                                                    |            |
| For travel                                                                                                    | Line 47<br>Description: EXPEDIA*132331549595 Amount: 193.69<br>More Info EXPEDIA*132331549595 - hotel room in Seattle<br>for College Horizons program (check in 6/30. |            |
| expenses, include                                                                                                    | ✓ Distribution Lines Customize   Find   View All   # First ▲ 1 of 1 ▶ Last                                                                                            |            |
| dates of travel,                                                                                                    | Amount Smartkey Description Account Description                                                                                                    | ription    |
| destination, and                                                                                                    | 1 193.69 1001046201 TRAVEL OTHER 84520 LODG<br>(SUMMER 84520 LODG                                                                                                    | SING       |
| purpose or attach                                                                                                    | Save Print                                                                                                    |            |
| lunerary.                                                                                                    |                                                                                                    |            |
|                                                                                                    |                                                                                                    |            |
| Ad Hoc, if<br>necessary                                                                                                    | First click Wrkflow Preview                                                                                                    |            |
| -                                                                                                    | Invoice Lines <u>Find</u>   Vie                                                                                                    | w All Firs |
| Insert cardholder                                                                                                    | + - Line 1                                                                                                    |            |
| as an approver if                                                                                                    | Description: TUSCANY GRILL Amount: 103.81<br>More Info TUSCANY GRILL Amount: Transaction Date 06/30/2010                                                              |            |
| submitting on                                                                                                    | (254):                                                                                                    |            |
| behalf of a                                                                                                    | Distribution Lines <u>Customize   Find  </u> View All   # First U 1 of 1 Last     Amount Smartkey Description Account Description                                     | iption     |
| cardholder.                                                                                                    |                                                                                                    | 3          |
|                                                                                                    | Paus Paus & Submit Drint Writte Previou                                                                                                    |            |
| Ad hoc approver if                                                                                                    |                                                                                                    |            |
| you are the                                                                                                    | Then aligh "+"                                                                                                    |            |
| approver of                                                                                                    |                                                                                                    |            |
| SmartKey used.                                                                                                    |                                                                                                    |            |
| - )                                                                                                    |                                                                                                    |            |
| Insert approver on                                                                                                    |                                                                                                    |            |

| the first line.                                                                                  | SmartVoucher                              |
|--------------------------------------------------------------------------------------------------|-------------------------------------------|
| Approval will<br>apply to all<br>applicable lines.                                               |                                           |
| Ad hoc must be<br>completed right<br>before submitting<br>the voucher.                           |                                           |
|                                                                                                  | Select the user and insert as an approver |
| Click insert, then RETURN                                                                        | Insert additional approver or reviewer    |
|                                                                                                  | Choose an approver or reviewer to insert  |
|                                                                                                  | User ID: LGAMBELL Q Gambell,Lynne A.      |
|                                                                                                  | Insert as: <a>O</a> Approver              |
|                                                                                                  | Reviewer                                  |
|                                                                                                  | Insert Cancel                             |
|                                                                                                  | FDN                                       |
| SAVE & SUBMIT                                                                                    | Save & Submit Print Wrkflw Preview        |
| Once submitted,<br>the status of your<br>voucher should go<br>from "Pending" to<br>"In Workflow" |                                           |